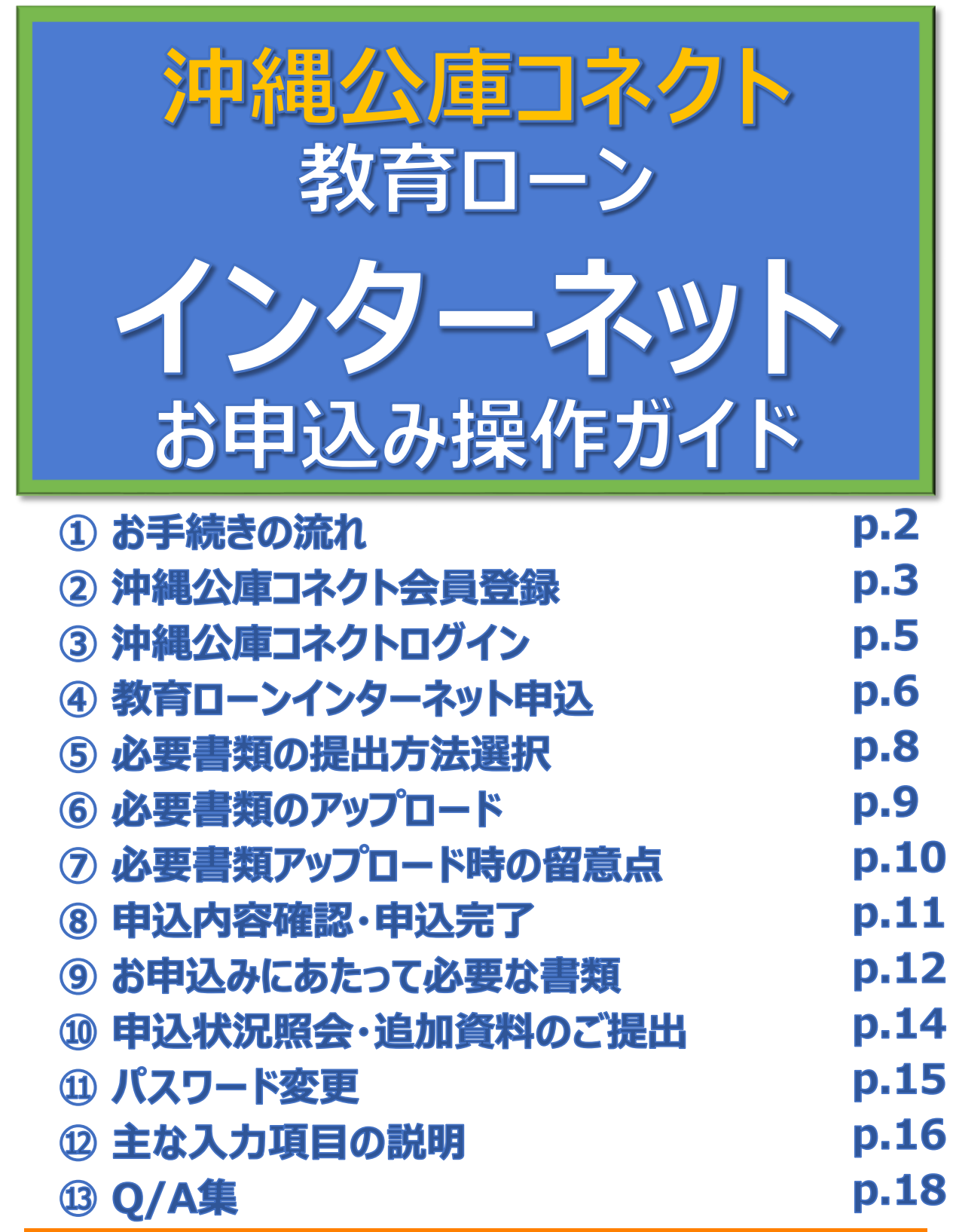

#### お問い合わせ先

沖縄振興開発金融公庫本店 融資第二部 融資相談·教育恩給担当室 TEL:098-941-1798 お問い合わせ対応時間 月~金曜日 9:00~17:00

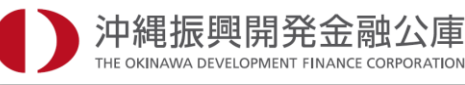

# はじめに

# 本ガイドの使い方

本ガイドでは、インターネットお申込みに関してのお手続きや必要書類、入力方法を記載しております。 お客さまのスマートフォン・タブレット・パソコンで「教育ローン」をお申込みされる際に、本ガイドの内容を ぜひご確認ください。

また、ご不明な点がございましたら、沖縄振興開発金融公庫まで、どうぞお気軽にお問い合わせください。

## お手続き開始前のお願い

インターネットお申込みのお手続きを円滑に進めるため、添付資料について、必ずご確認いただきますようお願いいたします。

お申込フォームの入力に加え、アップロード または 郵送 にて必要書類をご提出いただきます。

#### アップロードによるご提出

必要書類をアップロードいただくことで、 お申込手続きが完了します。 必要書類をご準備のうえ、お手続きください (お申込時にご提出いただく必要書類をご確認ください)。

#### 郵送によるご提出

インターネットでのお申込完了後に必要書類をご 準備のうえ、ご郵送をお願いします

お手続きの途中で、それまでにご入力いただいた内容の一時保存が可能です。なお、一時保存 の有効期間は、一時保存の完了から1週間となります。アップロードまたは郵送いただいた必要 書類について、原本の確認、ご提出をお願いする場合がございます。 また、アップロードまたは郵送いただいた必要書類の他にも、追加で書類のご提示・ご提出を お願いする場合がございますのでご了承ください。

## インターネットお申込みご利用にあたっての注意事項

### 推奨ブラウザ

※ご使用のデバイス・ブラウザ・OS、またはその設定によっては正常に操作が行えない場合があります。 また、ブラウザではなく アプリでご利用いただく際にも正常に操作が行えない場合があります。 ※外部のクラウドサービスを利用する場合は、外部のクラウドサービスの推奨環境に準拠します。

### ブラウザの環境設定

ブラウザのセキュリティ設定でJavaScriptを「無効」にされている場合は、「有効」にしたうえでご利用いただきますようお願いいたします。また、ブラウザのセキュリティ設定でクッキーを「無効」にされている場合は、「有効」にしたうえでご利用いただきますようお願いいたします。

## ポップアップブロックの解除設定

インターネットお申込みでは一部の画面にポップアップ機能を使用しております。ポップアップブロックを設定 している場合は、ブラウザのヘルプ機能等を参照し、設定を変更したうえでご利用いただきますようお願い いたします。

# お手続きの流れ

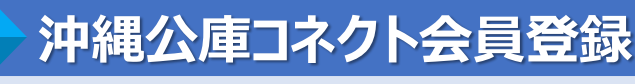

インターネットお申込みのご利用に当たっては、お申込人ご本人さまによる「沖縄公庫コネクト」の会員登録が必要となります。

**p.3** 

p.5

**p.6** 

**p.8** 

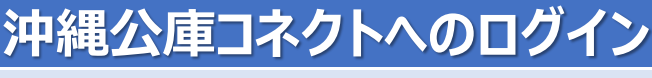

沖縄公庫コネクトへの会員登録完了後、沖縄公庫コネクトにログインします。

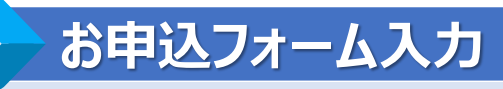

教育インターネットローンのお申込みフォームに入力します。 入力内容につきましては、「11.主な入力項目の説明」を参照ください。

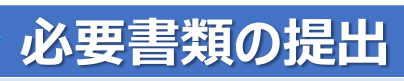

必要書類は、「アップロード」または「郵送」どちらかの方法でご提出いただきます。

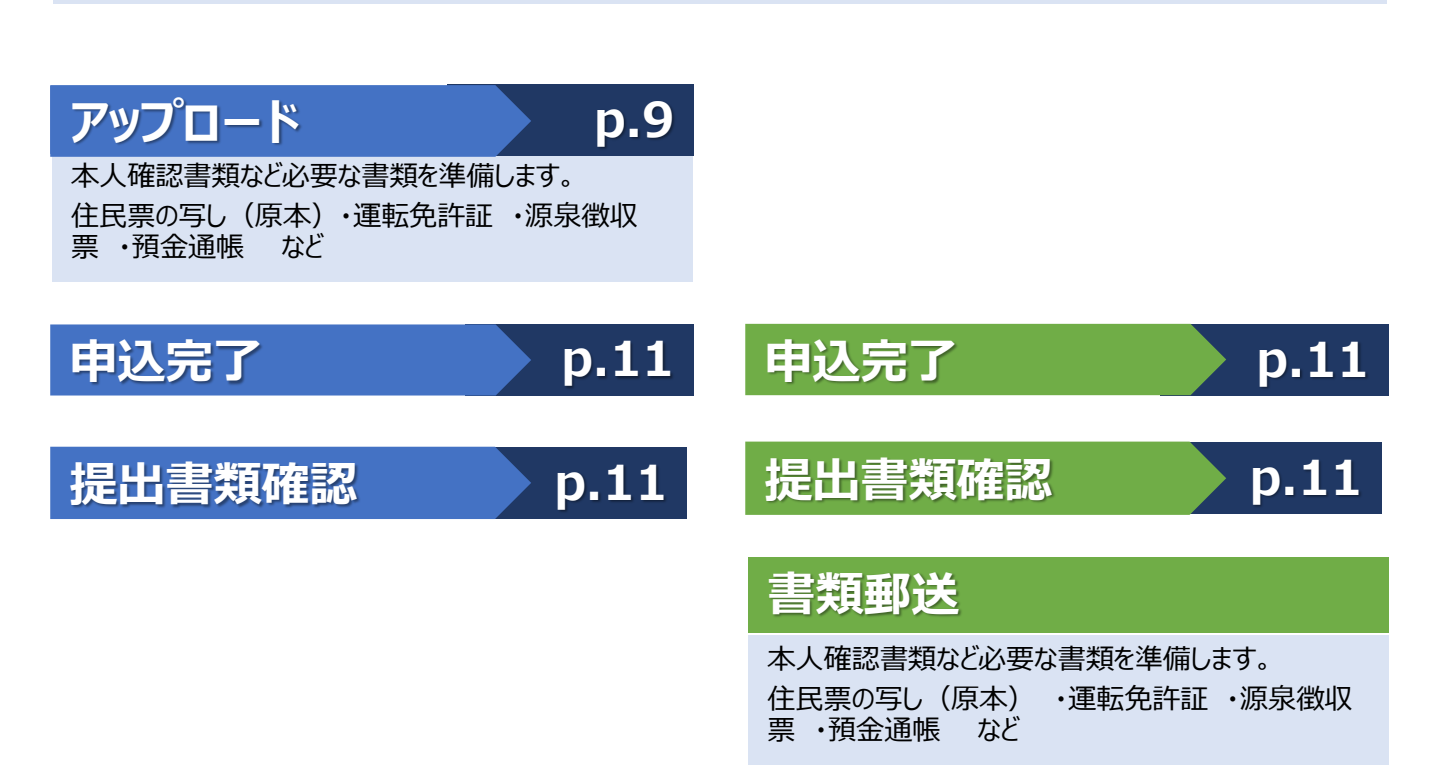

STEP

4

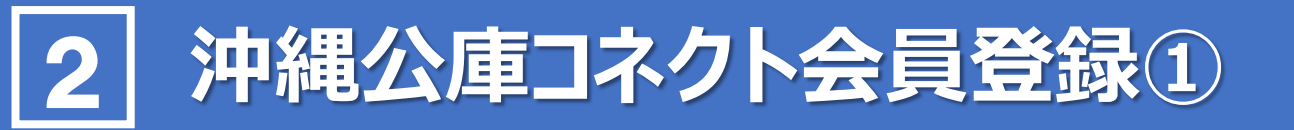

## 沖縄公庫コネクト新規会員登録

#### ┃沖縄公庫 コネクト ログイン

#### 沖縄公庫コネクトのご利用には会員登録が必要となります。 会員登録がお済みでない方は、以下の「新規会員登録はこちら」からご登録ください。

| 沖縄公庫コネクトへの会員登録がまた                   |
|-------------------------------------|
| お済みでない方は、画面下の「新規会員登録はこちら」から、会員登録をお願 |
| いいたします。                             |
|                                     |
| -                                   |
|                                     |
|                                     |
|                                     |
|                                     |

### 2)メールアドレスの仮登録

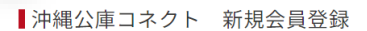

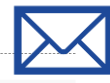

#### メールアドレス仮登録

新規会員登録に関してメールアドレスの仮登録が必要となります。 メールアドレスを入力し下部の規約をお読みいただき、同意いただける場合は、チェックボックスにチェックのうえ、【同意してメール登録】をクリックしてくださ

アドレス登録完了後にお送りするメールに書かれたURL(**URLの有効期間は発行から24時間となります。**)からアクセスし、本登録に進んでください。

| メールアドレス    | 半角葉数字で入力してください。<br>abcdefg@okinawakeuko.go.jp |
|------------|-----------------------------------------------|
| 確認用メールアドレス | 単角葉数字で入力してください。<br>abcdetg@okinawakouko.go.jp |

迷惑メール対策としてドメイン指定受信を設定されている場合、メールが届かない場合があります。次のドメインを受信できるように設定してください。

#### 会員規約

ご利用にあたっては、下記規約に同意していただく必要があります。 内容をよくお読みいただいたうえで、チェックボックスをチェックしてください。 チェックボックスのチェックにより、当該内容にご同意いただいたものとさせていただきます

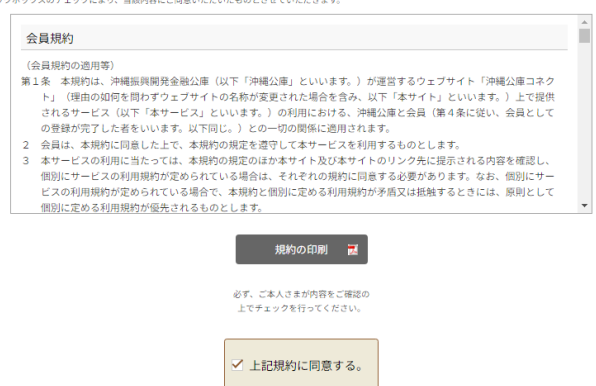

同意してメールを仮登録

ドメイン指定受信を設定されている場合、 メールが届かない場合があります。 次のドメインを受信 できるように設定してください。 @okinawakouko.go.jp

「会員規約」をよくお読みいただき、 ご同意いただける場合は、「上記規約に 同意する。にチェックをいれていただき、 メールアドレスの仮登録をお願いします。

# 2 沖縄公庫コネクト会員登録2

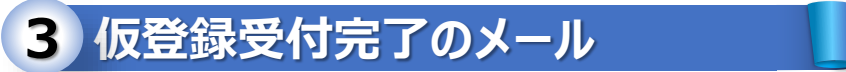

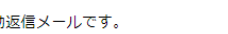

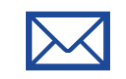

このメールは配信専用の自動返信メールです。

この度は、沖縄公庫コネクトへのご登録をいただき、誠にありがとうございます。 メールアドレスの仮登録を受け付けました。 お手続きは完了しておりませんので、以下のURLへ24時間以内にアクセスし、本登録を完了してください。

アクセス有効期限: 2024年2月15日(木)16:00

※お使いのメールソフトによってはURLが途中で改行されることがあります。 その場合は、最初の「https://」から末尾までをブラウザに直接コピー&ペーストしてアクセスしてください。 メールに記載されたURLへ 「24時間以内」にアクセスし、 新規会員登録 (本登録)を 行ってください。

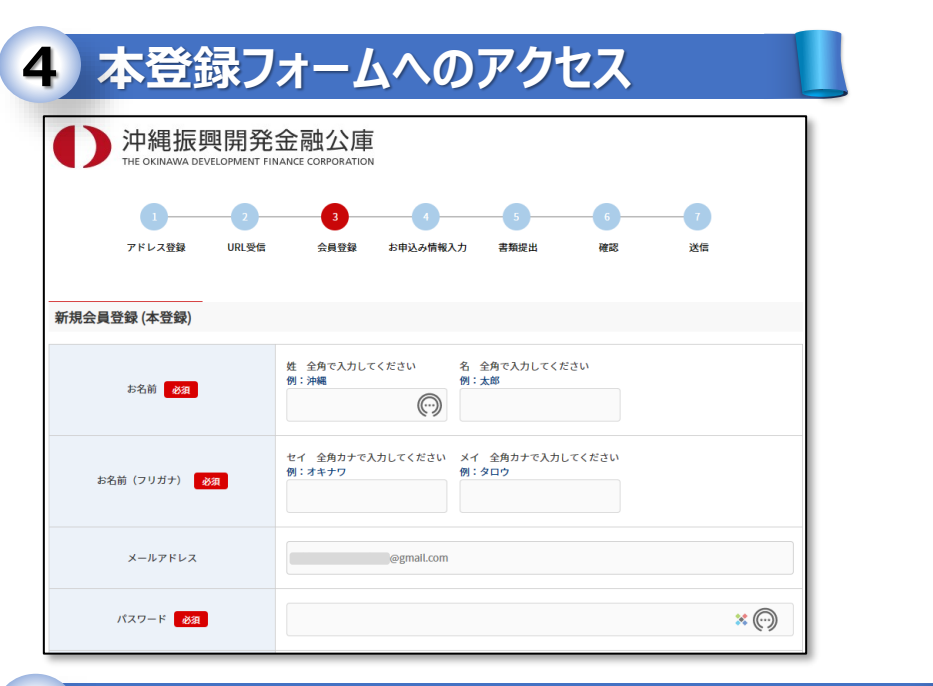

### 5 沖縄公庫 コネクト本登録完了のお知らせ

様

ID :

沖縄公庫コネクトにご登録いただきありがとうございます。 沖縄公庫コネクトの本登録が完了しました。

様のIDは次の通りです。

<u>com</u>

登録内容は、沖縄公庫コネクトの「会員情報変更」にてご確認・変更いただけます。

(※1)送信元のメールアドレスは配信専用となっております。返信いただいても、ご回答できませんのであらかじめご了承お願いします。 (※2)ご利用のメールソフトによっては文字が正しく表示できない場合があります。

# 3 沖縄公庫コネクト ログイン

# 1 沖縄公庫コネクト ログイン

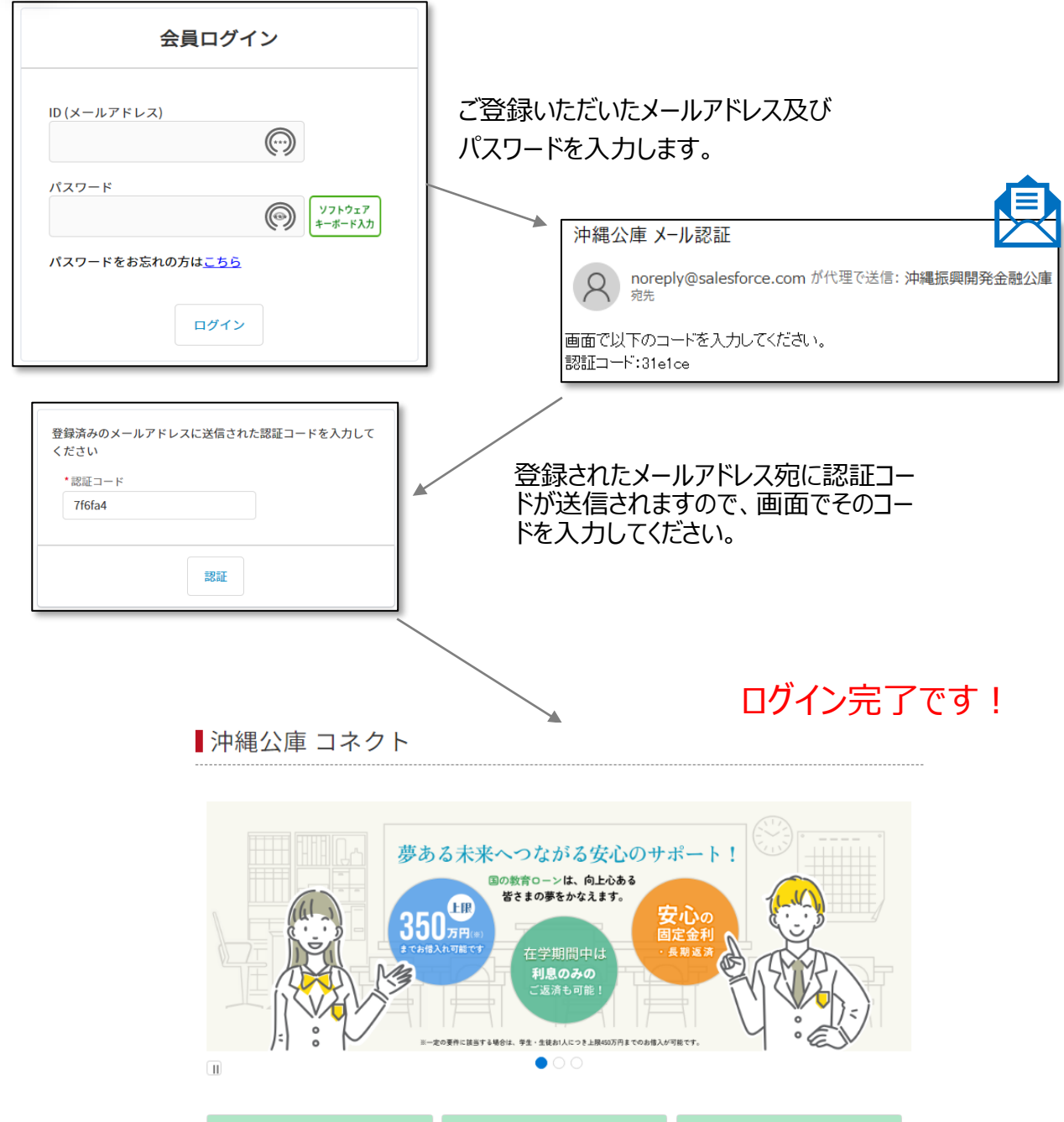

| 「国の教育ローン」<br>インターネット借入申込 >                                              | 「国の教育ローン」 > 申込状況照会                   | 事業承継コネクト >                                                     |
|-------------------------------------------------------------------------|--------------------------------------|----------------------------------------------------------------|
| 「国の教育ローン」の借入申込をご希望の方<br>は、インターネットから申込むことができま<br>す。                      | 申込状況を照会できます。                         | 事業承継の譲渡し、譲受けをご希望の方はこ<br>ちらから申込むことができます。                        |
| お取引先さま専用サービス                                                            | お取引状況照会 >                            | 証明書オンライン発行 >                                                   |
| 沖縄公産とお取引のあるお客さま専用のサー<br>ビスです。<br>ご利用になるお客さまは利用申請を行なって<br>ください。<br>利用申請へ | ご聴資日やご聴資残高、金利などのお取引<br>情報をご確認いただけます。 | ご岐道全残高証明書、利息支払証明書など、<br>各種証明書の発行をご希望の方は、オンライ<br>ンで入手することができます。 |

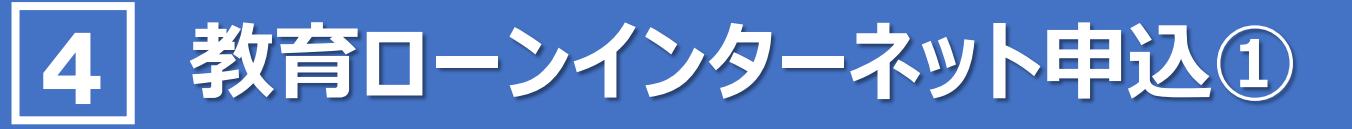

### 1 インターネット借入申込

沖縄公庫コネクトへのログイン後トップページにある『「国の教育ローン」インターネット借入申込』をクリックし すると、お申込み手続の案内画面に遷移します。

■沖縄公庫 コネクト

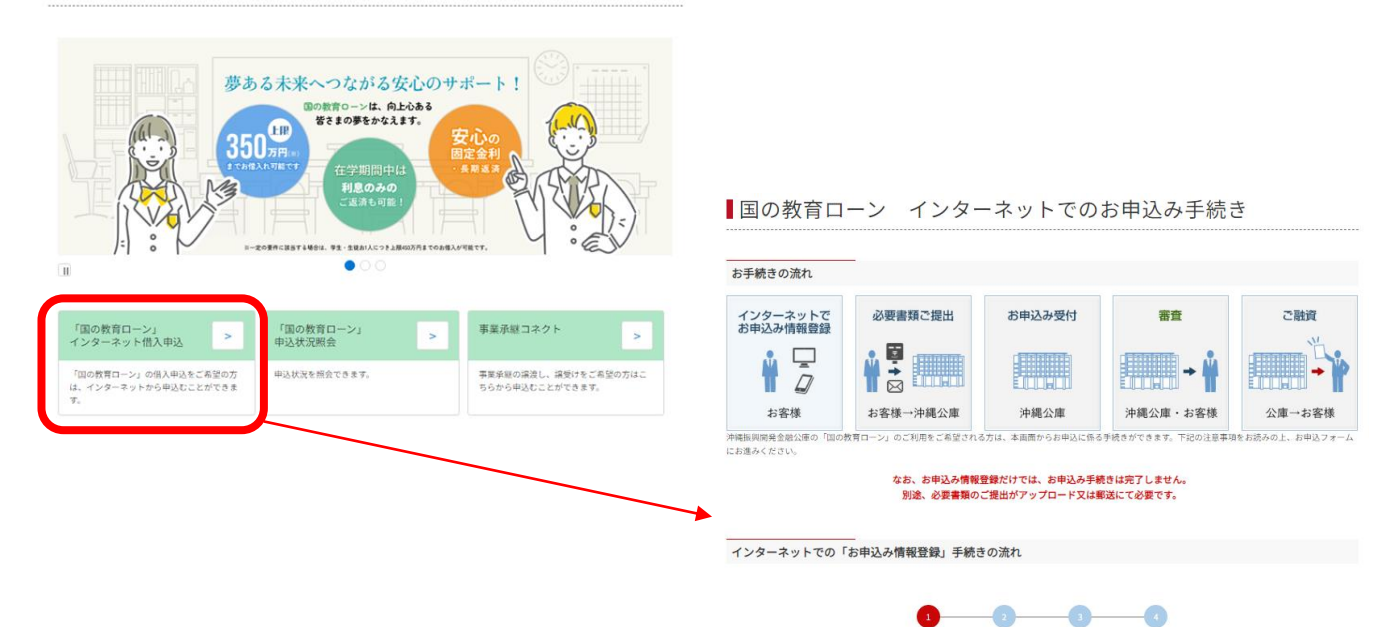

お申込み情報入力 書類提出

確認

送信

ご利用にあたっての同意事項・注意事項等のチェック

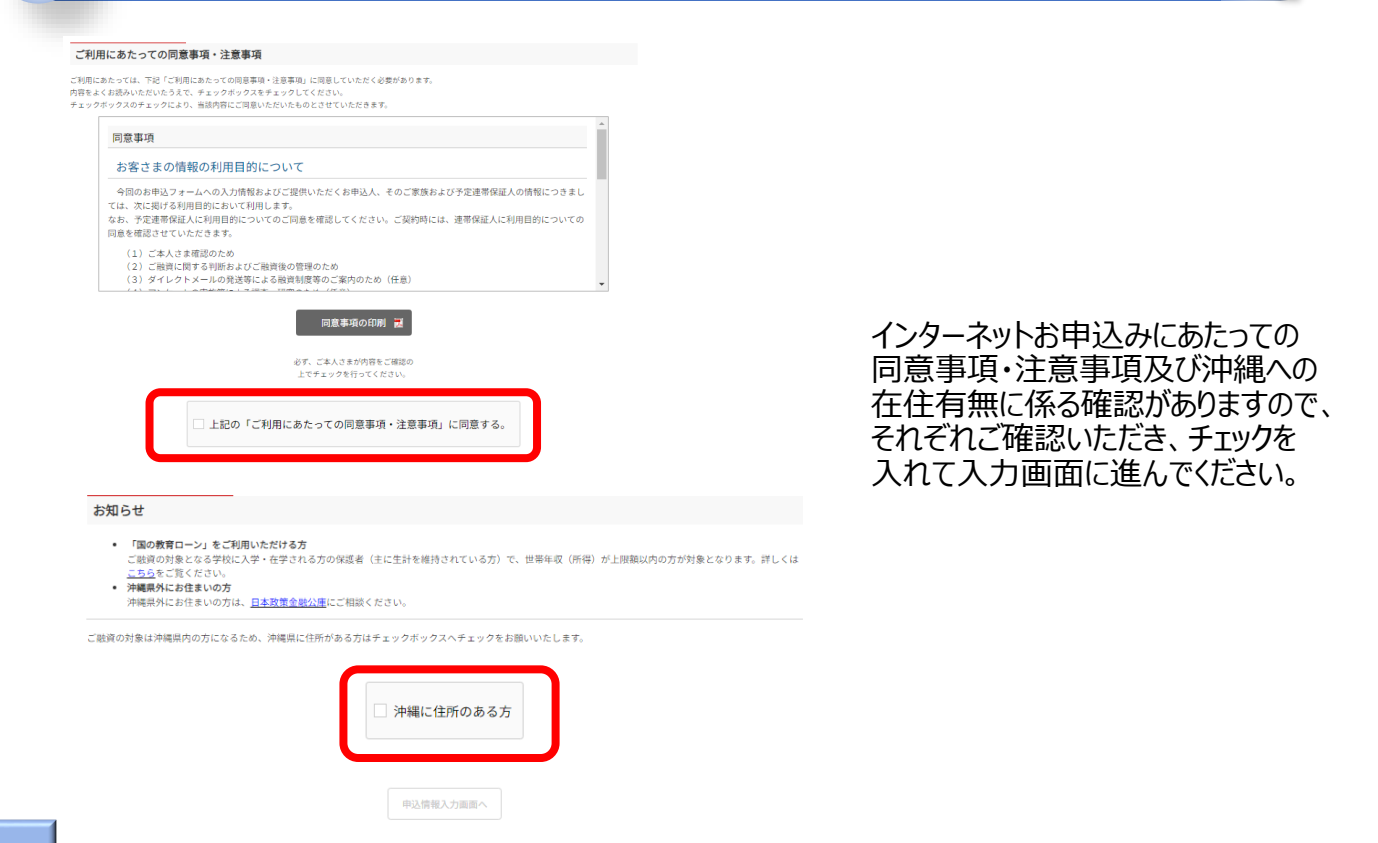

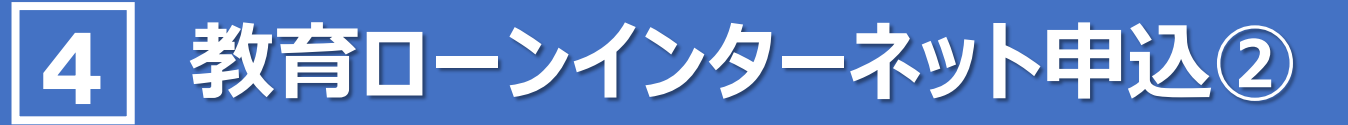

# 1 申込情報の入力

| ■国の教育ローン | インターネッ | トでのお申込み手続き |
|----------|--------|------------|
|----------|--------|------------|

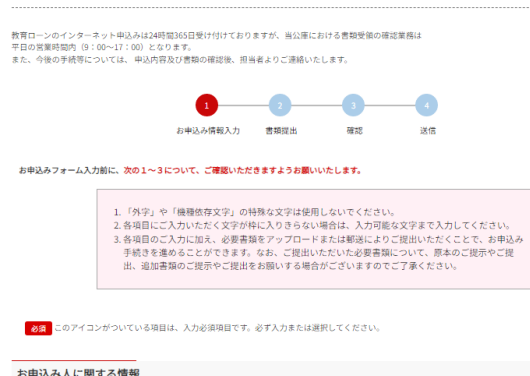

| CONTRACTOR OF A PARTY |                                    |                                  |  |
|-----------------------|------------------------------------|----------------------------------|--|
| お名創                   | 姓 全角で入力してください<br>例:沖縄<br>沖縄        | 名 全角で入力してください<br>例:太郎<br>太郎      |  |
| お名前(フリガナ) 🛛 🕉 🖓       | セイ 全角カナで入力してください<br>例:オキナワ<br>オキナワ | メイ 全角カナで入力してください<br>例:タロウ<br>タロウ |  |

画面の説明に従って、今回のお申込み に関する情報のご入力をお願いします。 なお、入力内容の一時保存(以下3 ご参照)も可能ですので、必要に応じ てご利用ください。

2 会員情報変更

トップページ右上のアイコンをクリックすると、会員情報変更(申込人情報変更やパスワード変更等)や ログアウトが選択できます。

| 沖縄振興開発金融公庫<br>THE ONLINAWA DEVELOPMENT FINANCE CORPORATION | 赤=五 | 0 | + 🖸 🧕  | 9 |
|------------------------------------------------------------|-----|---|--------|---|
| ▌沖縄公庫 コネクト                                                 |     |   | 会員情報変更 | 更 |
|                                                            |     |   | ログアウト  |   |

#### 3)一時保存機能

入力を一時中断する場合は、画面下の一時保存ボタンから一時保存してください。

一時保存をクリックすると、下記の一時保存完了のメッセージと一時保存のメールが通知されます。 再度沖縄公庫コネクトから入力画面に入っていただくことで、続きから登録することができます。

沖縄公庫 教育資金 お申込内容一時保存通知 成功 × -時保存が完了しました 沖縄公庫 To 自分 -沖縄振興開発金融公庫の教育資金のお申込内容を一時保存しました。 沖縄公庫コネクトから「1週間以内」に申込手続きを再開してください。 ●一時保存の有効期間は一時保 (\*1)送信元のメールアドレスは配信専用となっております。返信いただいてもご回答で (\*2) ご利用のメールソフトによっては、文字が正しく表示できない場合があります。 存完了から1週間です。 【ご注意】 一時保存の有効期限は、当メール送信後1週間となります。有効期間を経過しますと、一 沖縄振興開発金融公庫 https://www.okinawakouko.go.jp/

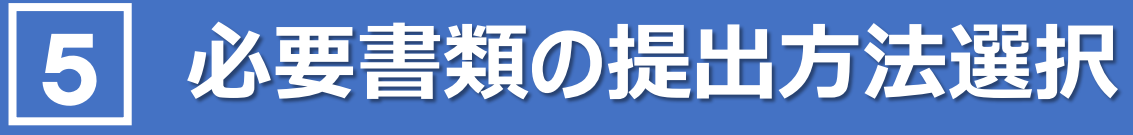

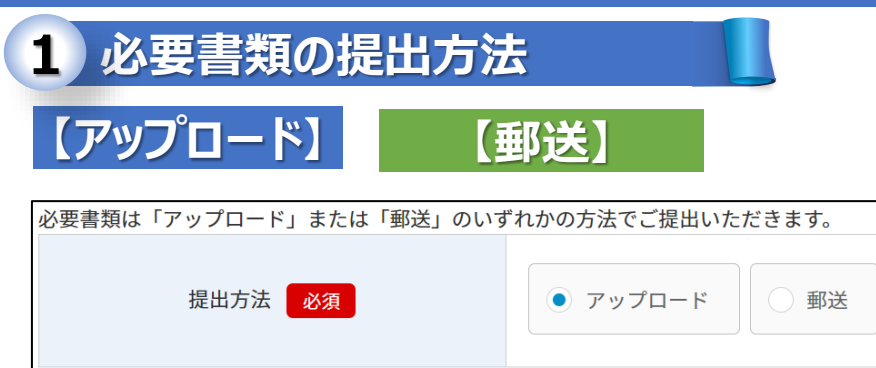

必要書類は「アップロード」または 「郵送」のいずれかの方法でご提 出いただけます。

必要書類を郵送にてご提出いた だく方は、「8.申込内容確認・申 込完了」にお進みください。

### 2 アップロードに必要な書類

#### 【入学資金】

【入学資金】の場合、項番(1)~(6)、(9)をアップロードしてください。(6)、(9)については、合格前のお申込みの場合はアップロードは不要です。

#### 【在学資金】

【在学資金】の場合、項番(1)~(5)、(7)、(9)をアップロードしてください。

#### 【連帯保証人】

【連帯保証人】による保証をご希望の場合は、項番(8)をアップロードしてください

- (1) 運転免許証またはパスポート
- (2) 世帯全員(続柄を含む)が記載された住民票謄本
- (3) 年収または所得を証明する書類
- (4) 次の両方のお支払い状況を確認できる預金通帳(最近6カ月分)
- (5) 公庫以外のローンの返済状況を確認できる預金通帳(最近6カ月分)と返済予定表
- (6)「入学資金」をお申込みの場合合格を確認できる資料(合格通知書、入学許可証など)
- (7)「在学資金」をお申込みの場合、次の両方の書類在学を確認できる資料(学生証、在学証明書など)
- (8)「連帯保証人」による保証をご希望の場合予定連帯保証人の方の年収または所得を証明する書類
- (9) お使いみちを確認できる資料 (授業料納付通知書など)

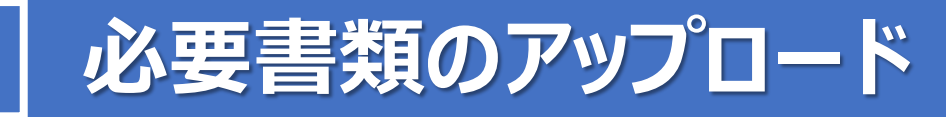

必要書類のアップロード

| 【入学資金】                                                                                                    | 【在学資金】                                                                                                    |
|----------------------------------------------------------------------------------------------------|----------------------------------------------------------------------------------------------------|
| <ul> <li>(6)「入学資金」をお中込みの場合</li> <li>合格を確認できる資料(含紙添加書、入学許可定など)</li> <li>(※)含格前のお中込みの場合は、契約時にご用意ください。</li> </ul>                                                                | (6) 「入学賞金」をお中込みの場合<br>- 合格を確認できる資料 (合格通知書、入学者可取など)<br>(第) 合格前のお中込みの場合は、契約時にご用意ください。                                                                                                    |
| セーデップロー<br>本 一<br>ド<br>第186 「28300 「7988<br>「7988                                                                                                    | <b>アップロー</b><br>ド<br>ド                                                                                                    |
| (1) 「在学員会」をお中込みの場合、次の尚方の意義<br>、在学を確認できる「資料(学生英、在学報明書など)                                                                                                    | ()「在学員金」をお申込みの場合、次の尚方の書類<br>在学を確認できる資料(学生版、在学庭明書など)                                                                                                    |
| <b>アップロー</b><br>ド<br>日前時<br>日前時                                                                                                    | ユ アップロー<br>よ アップロー<br>岸                                                                                                    |
| (2) 差帯保廷人による保証をご希望の場合<br>予定港帯保証人の方の年収または所得を証明する書類<br>(深層機製薬,所得際税理時書(全項目定数)または確定中称書(授)のいずれも直近分)<br>(2) 魚人書号(マイナンバー)の記載がないものをご用意ください(泉人書号(マイナンバー)が記載されている場合は高く塗りつぶして<br>ください。)。 | <ul> <li>(2) 漫帯保護人による保護をご希望の場合</li> <li>予定漫帯保護人の方の年収または所得を証明する書類</li> <li>(3) 展集成第、所得課程時度(全項犯罪)また場差中特害(2)のいずれも両方分)</li> <li>(3) 創入書(1) (マイナンバー)が認知がないものをご用思ください(個人書号(マイナンバー)が記載されている場合は高く塗りつぶしてください。)。</li> </ul> |
| レーデップロー<br>ユーデップロー<br>ド<br>部語 「記述」 「行き加」                                                                                                    | <b>アップロー</b><br>ド<br>日本 (12)300 (19)9年                                                                                                    |
| (9) お使いみちを確認できる資料(彼森料納/逝回者など)<br>(※)「入党党会」のが形みで、合務部の場合は、契約時にご用意ください。                                                                                                    | (の)お使いみちを確認できる資料(仮案時時(活動車など)<br>(m)「入学資金」のか中込みで、合格前の場合は、契約時にご用意ください。                                                                                                    |
| (5)4495-3-5-5 8492 7-3-6.0784,01_3949,449,LIAN 2022012 GIDDI Jains                                                                                                    | グップロー<br>ド         所除         行政法           (約4世いからちを確定できる作用_OL_3)確決用_LAN 2028212-012017.fmlx         ド         所除         行政法                                                                                    |
|                                                                                                    |                                                                                                    |
| 6)合格を確認できる資料_01_沖縄太郎_LAN-20230212-012017.xlsx 2                                                                                                    | ♪ アップロード 削除 行追加 行削                                                                                                    |
|                                                                                                    | 1 3 4 5                                                                                                    |
|                                                                                                    | ♪ アップロード 削除 行追加 行削                                                                                                    |
| クリックしアップロードするファイルを選択します。                                                                                                    | ④ ファイルを複数追加します。                                                                                                    |
| アップロードされたファイル名(自動名付)が表示され                                                                                                    | ます。 🌀 選択された行を削除します。                                                                                                    |

|                                     | 1-1                                                       |                              |
|-------------------------------------|-----------------------------------------------------------|------------------------------|
| € 開<                                | :                                                         |                              |
| <ul> <li>         、</li></ul>       | <ul> <li>C</li> <li>ローカルディスク(C)の検索</li> </ul>             | ファイルをアップロード                  |
| 整理 ▼ 新しいフォルダー                       |                                                           |                              |
| ✓ ■ PC                              | Program Files                                             | Book1.xisx                   |
| > 単 ローカル ディスク   Program Files (x86) | ProgramData                                               | 5576                         |
| > 🛃 SDXC Card (F:)                  |                                                           |                              |
| ファイル名(N):                           | <ul> <li>すべてのファイル (*.*) 〜</li> <li>開く(O) キャンセル</li> </ul> | 1ファイルのうち1ファイルがアップロードされました 完了 |

アップロードをクリックいただくと、資料アップロード画面(実際に必要書類をアップロードする画面)が開きます。

# 7 必要書類アップロード時の留意点

# 留意点①「アップロード」時の電子ファイル形式( 拡張子)

「資料アップロード画面」においてアップロードする際の電子ファイル形式については、以下をご参照ください。

#### 推奨形式(拡張子)

## [.pdf] [.jpeg] [. jpg] [.docx] [.xlsx] [.csv]

拡張子が、「動画(.mpg .mp4 .mov .avi など)」、「圧縮フォルダ」については、アップロード可能で はありますが公庫で開くことができません。上記推奨形式の電子ファイルを、圧縮せずにアップロードいただ くようお願いします。

### 留意点② 書類( 電子ファイル)添付後の再確認

|                                                                                                    | ●沖縄振り                                                                                                    | 用問発金融公準                                                               | 0                 | ローン申込<br>LAN-20230212-01                                         | 2017                                 | + フォローする                              |
|----------------------------------------------------------------------------------------------------|----------------------------------------------------------------------------------------------------|-----------------------------------------------------------------------|-------------------|------------------------------------------------------------------|--------------------------------------|---------------------------------------|
| ンをお申し込みいた;<br>らはローンのお手続;                                                                                                    | だき、誠にあり<br>き・審査の状況                                                                                                    | )がとうございます。<br>兄をご確認いただくため                                             | のページです。           | 中込完了日時 中<br>2023/07/18 23-46 ¥<br>ローン中込用号<br>LAN-20230212-012017 | 込金順 レコードタイプ<br>3,000,000 教育ローン       | ファイル (6<br>タイ 原表者)                    |
| ての申請                                                                                                    |                                                                                                    |                                                                       |                   | ✓ 申込人情報                                                          |                                      | 2016                                  |
| /申込番号                                                                                                    | 支店窓口                                                                                                    | 申込完了日時                                                                | 申込金額              | 申込人姓<br>沖網                                                       | 申込人名<br><b>太郎</b>                    | <u>元5</u> 沖縄 :                        |
| 0230212-012017                                                                                                    | 本店                                                                                                    | 2023/02/18 23:46                                                      | ¥3,000,000        | 甲 <u>込</u> 人姓カナ<br>オキ <b>ナワ</b>                                  | 申込人名カナ<br>タロウ                        | xxx 沖縄                                |
| 230218-012019                                                                                                    | 本店                                                                                                    | 2023/02/19 0:15                                                       | ¥3,000,000        | 申込人生年月日<br>1963/11/25                                            | 学生との結果                               | <b>元5</b> 沖縄…                         |
| **                                                                                                    |                                                                                                    |                                                                       |                   |                                                                  |                                      | · · · · · · · · · · · · · · · · · · · |
| ダイ 所有                                                                                                    | 诸最                                                                                                    | 終 サイズ                                                                 |                   | 申込内容画                                                            | 元照云より、 教育<br>「面の右側にある」               | ローノ中込留ち<br>ファイル一覧より                   |
| ×1 所有<br>xus 沖縄                                                                                                    | ī者 最<br>20                                                                                                    | 終 サイズ<br>23/ 6KB                                                      |                   | 申込内容画表示、ダウン                                                      | 「面の右側にある」<br>「面の右側にある」<br>「ロード、削除が選  | ローン中込留ら<br>ファイル一覧より<br>訳できます。         |
| タイ… 所有<br>xls 沖網<br>xls 沖網                                                                                                    | i者 最<br>20<br>ダウン                                                                                                    | 終 サイズ<br>23/ 6KB<br>ロード                                               | •                 | 申込内容画表示、ダウン                                                      | 元照云より、教育<br>〕面の右側にある〕<br>○ロード、削除が選   | ローン中込留ち<br>ファイル一覧より<br>訳できます。         |
| タイ 所有<br>xLs 沖綿<br>xLs 沖綿<br>xLs 沖綿                                                                                              | i者 最<br>20<br>ダウン<br>ファイ.                                                                                                    | 終 サイズ<br>23/ 6KB<br>ロード<br>ルの詳細を表示                                    |                   | 申込内容画表示、ダウン                                                      | 元照云より、教育<br>〕面の右側にある〕<br>□ード、削除が選    | ローン中込留ち<br>ファイル一覧より<br>択できます。         |
| タイ 所有<br>xLS 沖線<br>xLS 沖線<br>xLS 沖線<br>xLS 沖線<br>xLS 沖線                                                                          | i者 最                                                                                                    | 終 サイズ<br>23/ 6KB<br>ロード<br>ルの詳細を表示<br>バージョンをアッ                        | <b>▼</b><br>7□−ド  | 申込内容画表示、ダウン                                                      | 元照云より、教育<br>〕面の右側にある〕<br>○ロード、削除が選   | ローン中込留ち<br>ファイル一覧より<br>訳できます。         |
| スコニー 所有<br>xLS 沖縄<br>xLS 沖縄<br>xLS 沖縄<br>xLS 沖縄<br>xLS 沖縄<br>xLS 沖縄<br>xLS 沖縄                                                    | i者 最<br>20<br>ダウンロ<br>ファイ.<br>新しい。<br>ファイ.                                                                                                    | 終 サイズ<br>23/ 6KB<br>ロード<br>ルの詳細を表示<br>バージョンをアッ<br>ルの詳細を編集             | <b>▼</b><br>7□−ド  | 申込内容画表示、ダウン                                                      | 元照云より、 教育<br>〕面の右側にある〕<br>□−ド、削除が選   | ローン中込留ち<br>ファイル一覧より<br>訳できます。         |
| メコ<br>メLS<br>沖編<br>スLS<br>沖編<br>スLS<br>沖編<br>スLS<br>沖編<br>スLS<br>沖編<br>スLS<br>沖編                                                 | 诸 最<br>a 20<br>ダウンロ<br>ファイ.<br>新しい.<br>り除                                                                                                    | 終 サイズ<br>23/ 6KB<br>ロード<br>ルの詳細を表示<br>バージョンをアッ<br>ルの詳細を編集             | <b>▼</b><br>17□−ド | 申込内容画表示、ダウン                                                      | 元照云より、 教育<br>〕面の右側にある〕<br>・ロード、 削除が選 | ローン中込留ち<br>ファイル一覧より<br>訳できます。         |
| メ1     所有       xLS     沖綿       xLS     沖綿       xLS     沖綿       xLS     沖綿       xLS     沖綿       xLS     沖綿       xLS     沖綿 | 諸 最<br>a 20<br>ダウント<br>ファイ.<br>新しい.<br>1000<br>新しい.<br>2001<br>第1000<br>1000<br>1 | 終 サイズ<br>23/ 6KB<br>ロード<br>ルの詳細を表示<br>バージョンをアッ<br>ルの詳細を編集<br>23/ 59KB | ▼                 | 申込内容画表示、ダウン                                                      | 元照云より、 致育<br>〕面の右側にある〕<br>・ロード、 削除が選 | ローン中込留ち<br>ファイル一覧より<br>訳できます。         |

<sup>※</sup>上記の形式であっても、公庫においてファイルを開くことができず、審査において必要である場合は、 他の方法により再提出をお願いする場合があります。

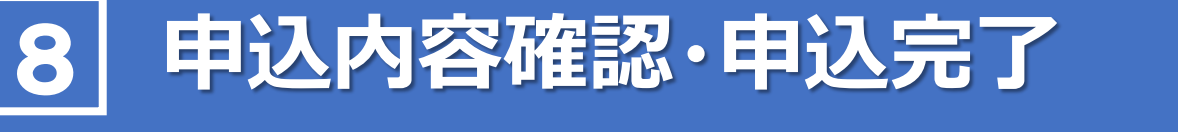

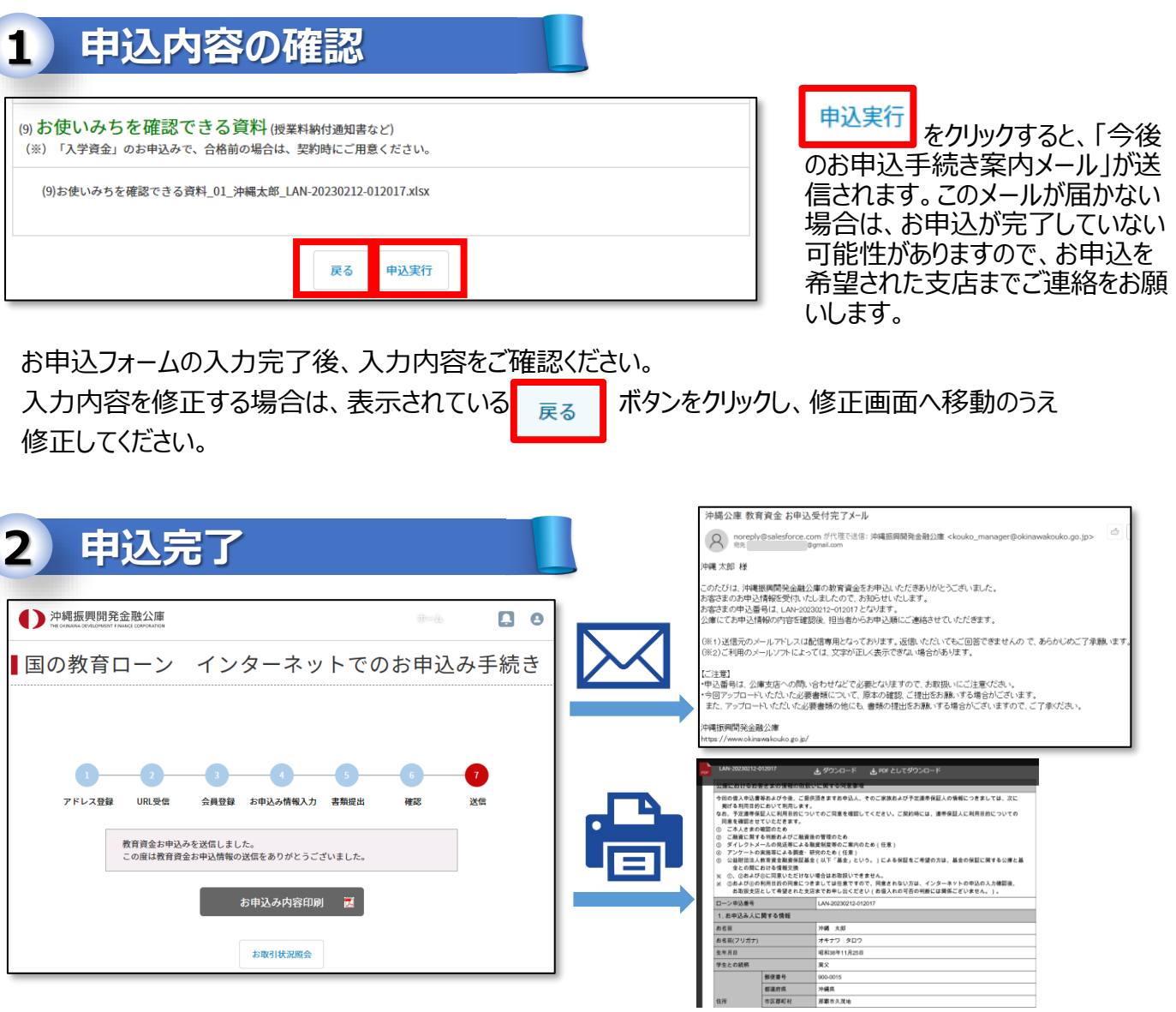

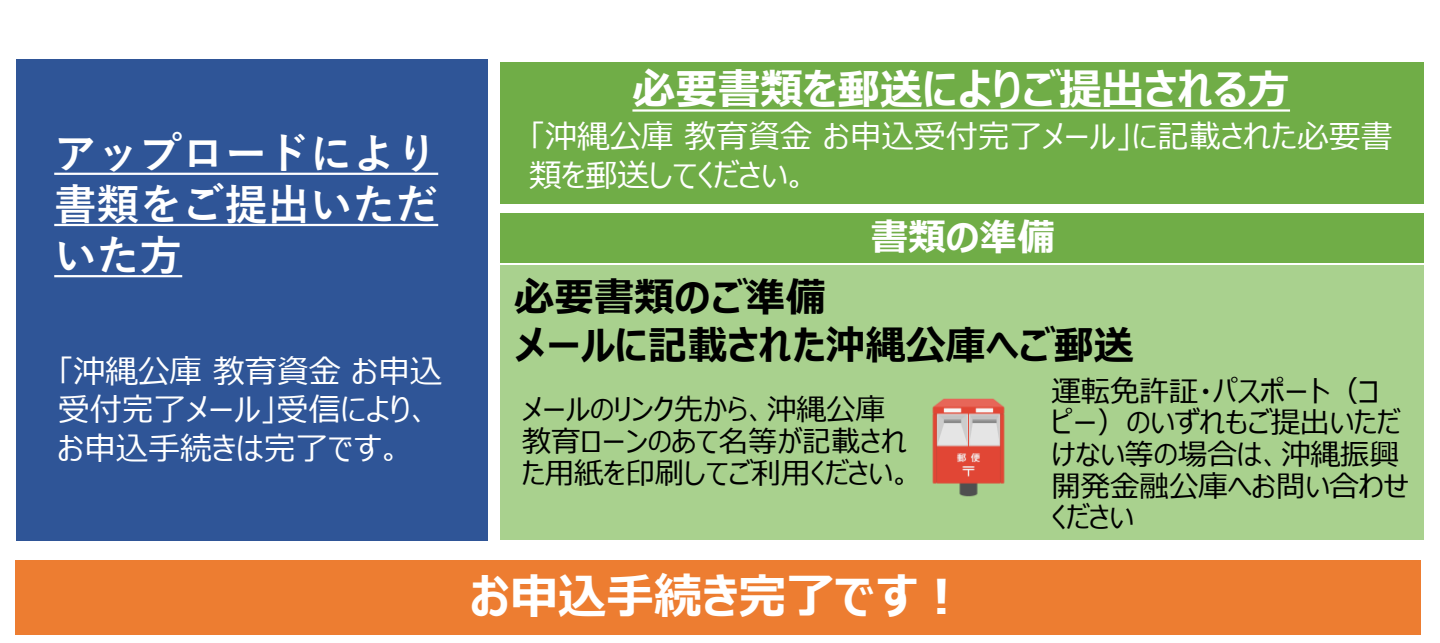

お申込みにあたって必要な書類①

●お申込フォームの入力に加え、アップロードまたは郵送にて必要書類をご提出いただきます。 郵送によりコピーをご提出いただく場合は、A4サイズの用紙にコピーのうえご提出ください。

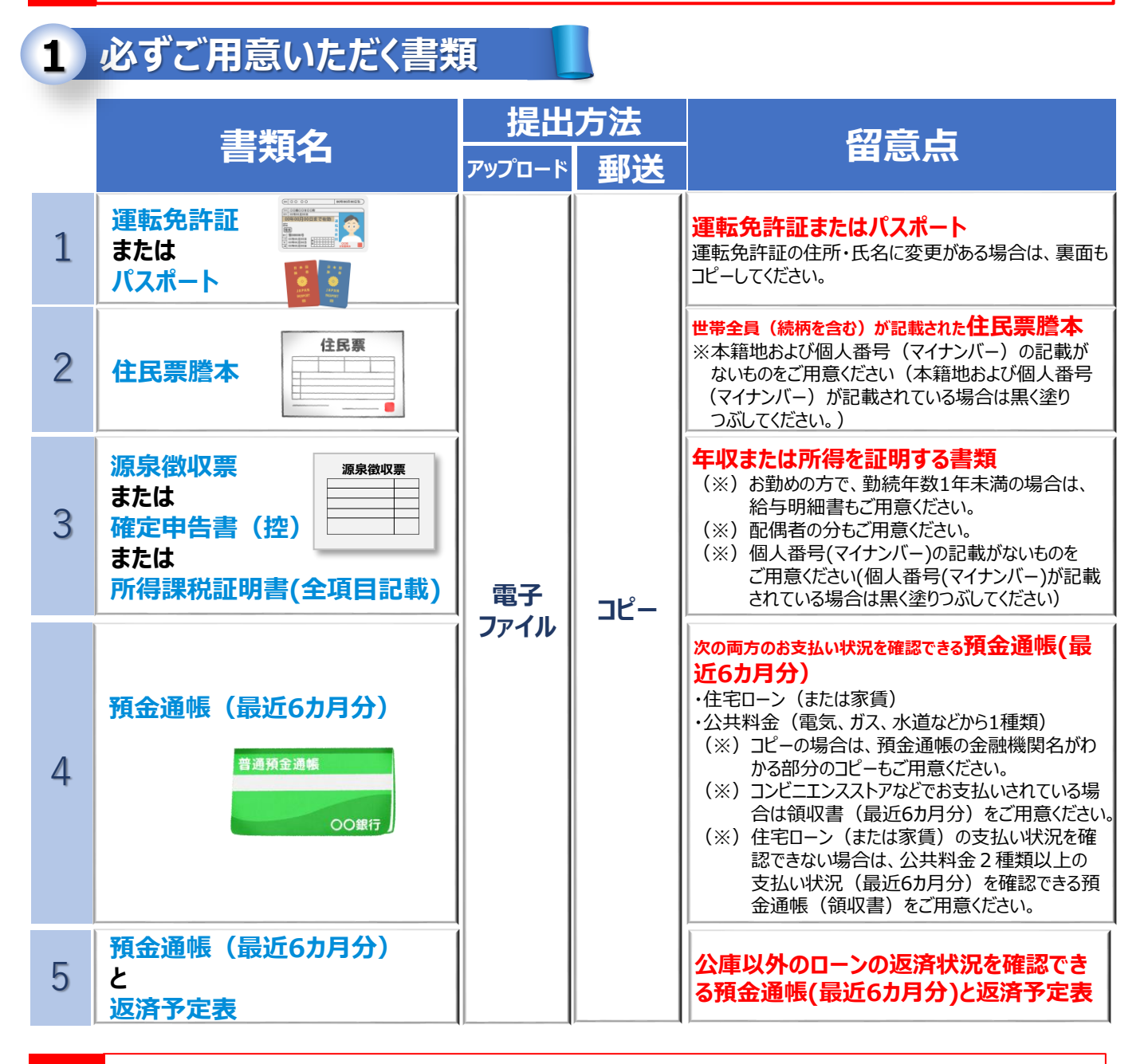

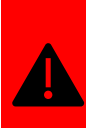

●ご用意いただく書類に本籍地および個人番号(マイナンバー)が記載されている場合は、黒く塗りつぶしてください。電子ファイルの場合は、該当部分を隠したものをアップロードしてください。
 ●お申込みに必要な書類のほかに、追加書類等のご提示・ご提出をお願いすることがあります。

●お申込みの内容について電話等でのご照会、またはお申込人ご本人さまのご来店をお願いする ことがあります。

# 9 お申込みにあたって必要な書類2

お申込み内容が「入学資金」の場合と「在学資金」の場合及び「連帯保証人による保証」をご希望の場合で必要書類が異なります。

| 1 「入学資金」をお申込みの場合 |                    |            |     |                                                                   |  |  |
|------------------|--------------------|------------|-----|-------------------------------------------------------------------|--|--|
| -                | 聿粘力                |            | 方法  | <b>应</b> 音占                                                       |  |  |
|                  | 百共白                | アップロード     | 郵送  |                                                                   |  |  |
| 6                | 合格通知書、<br>入学許可書 など | 電子<br>ファイル | コピー | 合格を確認できる資料<br>入学時にかかる費用(入学金や受験費用など)<br>※合格前のお申込みの場合は、契約時にご用意ください。 |  |  |
| 9                | 授業料納付通知書 など        |            |     | お使いみちを確認できる書類                                                     |  |  |

| 2 | 在字資金」をお甲込みの      |           |    |                                    |            |
|---|------------------|-----------|----|------------------------------------|------------|
|   | 主新力              | 提出        | 方法 | 网音占                                |            |
|   | 百共白              | アップロード 郵送 |    | 「「「」」「「」」「」」「」」「」」「」」「」」「」」「」」「」」」 |            |
| 7 | 学生証、<br>在学証明書 など | 電子        | 電子 | <b>ヿピ</b> ー                        | 在学を確認できる書類 |
| 9 | 授業料納付通知書 など      | ファイル      |    | お使いみちを確認できる書類                      |            |

### 3 連帯保証人による保証をご希望の場合

|   | <b>主</b> 粘力                                             | 提出         | 方法    | <b></b>                                                                                                    |
|---|---------------------------------------------------------|------------|-------|----------------------------------------------------------------------------------------------------|
|   | <b>首</b> 規 <b>石</b>                                     | アップロード     | 郵送    | 気気は                                                                                                    |
| 8 | 源泉徴収票、<br>所得課税証明書(全項目記載)<br>または<br>確定申告書(控)<br>のいずれも直近分 | 電子<br>ファイル | שר-אכ | <ul> <li>予定連帯保証人の方の</li> <li>年収または所得を証明する書類</li> <li>(※)個人番号(マイナンバー)の記載がないものを<br/>ご用意ください(個人番号(マイナンバー)が<br/>記載されている場合は黒く塗りつぶしてください)</li> </ul> |

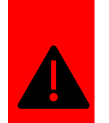

(※) コピーで提出する場合は、A4用紙を使用してください。

●(※)世帯年収(所得)の上限額緩和をご希望の方は、上記書類に加えて、追加書類を ご提出いただく必要があります。 詳細は窓口までお問い合わせください

# 10 申込状況照会・追加資料のご提出

## 1 お申込状況の照会・追加資料のご提出(アップロード)

トップページの『「国の教育ローン」申込状況照会』より、お申込状況の確認や追加資料のアップロー ドなどが可能です。

■沖縄公庫 コネクト

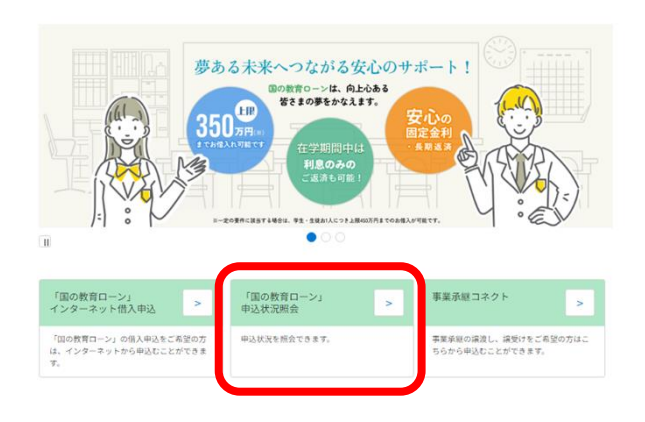

沖縄公庫コネクトの「お取引状況照会」を選択し ローン申込の申請一覧を表示します。

国の教育ローンをお申し込みいただき、誠にありがとうございます。 こちらはお手続き・審査の状況をご確認いただくためのページです。

#### すべての申請

| ローン申込番号                                             | 申込完了日時                      |                                                                                                    | 申込金額                                                   | 顧客番号      |  |
|-----------------------------------------------------|-----------------------------|----------------------------------------------------------------------------------------------------|--------------------------------------------------------|-----------|--|
| LAN-20240214-000825                                 | 2024/02/14 21:              | 27                                                                                                    | ¥4,000,000                                             |           |  |
| すべて表示                                               |                             |                                                                                                    |                                                        |           |  |
| ローン申込<br>LAN-20240214-000825                        |                             | + 7#                                                                                                    | ローする 申込内容PDF出力                                         | ファイルを追加   |  |
| 頭客播号 申込人                                            | 申込完了日時 第 2024/02/14 21:27 3 | 申込金額<br>¥ 4,000,000                                                                                                    |                                                        |           |  |
| ローン申込番号                                             |                             | ファイルを追加                                                                                                    |                                                        |           |  |
| LAN-20240214-000825                                 |                             | 必要書類アップロード<br>お申込時にご提出いただく書類は、次のとおりです。<br>1. 5申込時にご提出いただく必要書類は、こちらをご確<br>2. (人学現金の培告) 項面(1)~(6)、(9)をアップロード(1)<br>(人学現金の培告) 項面(1)~(6)、(9)をアップロード(1) | 総ください。<br>こください。<br>こください。(6)、(9)については、合格船のお申込みの場合はアップ | ロードは不要です。 |  |
|                                                     |                             | <ol> <li>(世子東正の中の) 利用(」)つい()()() () () () () () () () () () () ()</li></ol>                                                                        |                                                        |           |  |
| 申請リストの該当するローン申込番号を<br>クリックすると、お申込内容の確認・照会が<br>可能です。 |                             | (1)運動発行証金たはバスボート_01_指時份大額_LM-3024021                                                                                                    | 4000125.pdf <u>し</u> アップロード 削除                         | f738.00   |  |
|                                                     |                             | (2) 世界全員(視時を含む)が20載された住民票譜本<br>(8) 本期時および個人毎号(マイナンバー)の記載がないものをご用意ください(本期地及び個人番号(マイナンバー)が記載されている場合は悪く塗りつぶ<br>してください。)。                              |                                                        |           |  |
| また、右上の「ファイルを追加」<br>追加資料のアップロード(ごま                   | □」から、<br>〔提出〕が可能です。         | (2)任从展展者、01_594号法官_LAN-20240214-000025.pdf                                                                                                    | <u> む アップロード</u><br><i> 削除</i>                         | 行通知       |  |
|                                                     |                             | (3)年収または所得を証明する書類<br>(28月間収票、確定中告書(控)または所得課税証明書                                                                                                    | (全項目記載) のいずれも直近分)                                      |           |  |

(※)配着なのちとご用意ください。
(※) お勧めの方で、勤績存取は年末周の場合は、給与明細書もご用意ください。
(※) お勧めの方で、勤績存取は年末周の場合は、給与明細書もご用意ください。
(※) 気点着す (マイナンバー)の記載がないものをご用意ください、個人着号 (マイナンバー)が記載されている場合は無く塗りつぶしてください。)

行追加行削除

iQを証明する書類\_01\_対時効本部\_LAN-20240214-000125.pdf ① アップロード 削除

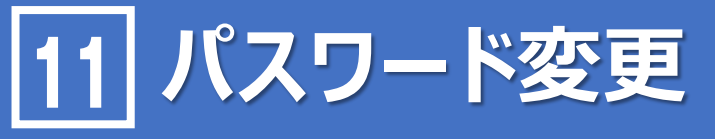

# 2 パスワード忘れの場合

沖縄公庫コネクトの「パスワード」を忘れた場合、再設定ができます。

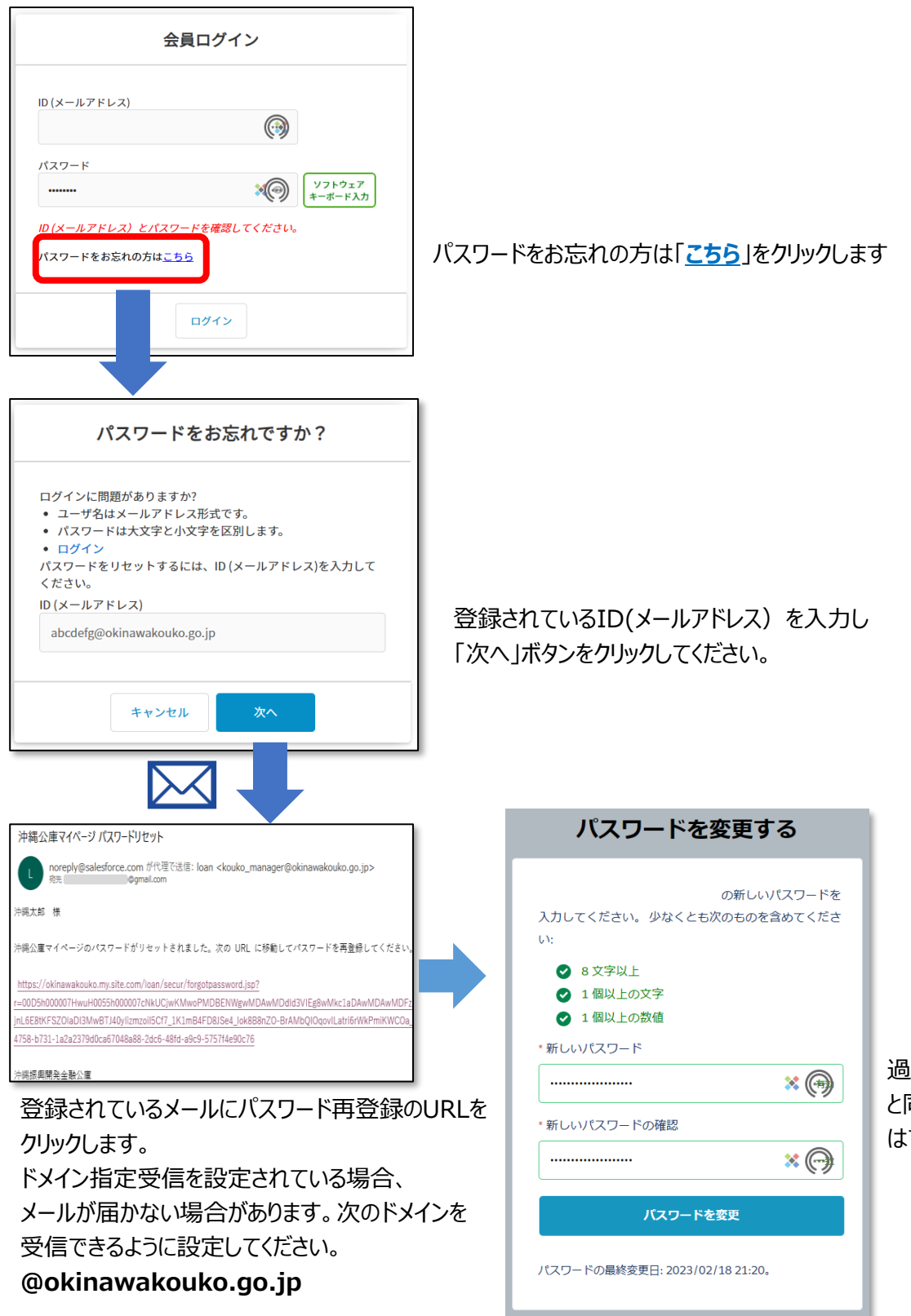

過去に設定したパスワード と同じものを設定すること はできません

# 12 主な入力項目の説明

#### お申込フォーム入力画面の留意点は次のとおりです。 入力項目について、ご不明な点がございましたら、問い合わせ先までどうぞお気 軽にお問い合わせください

| お申込人のお名前<br>かれ込みん開する情報<br>たた話 20<br>たた話 20<br>たたままでのようしてください<br>時に対す<br>が時、<br>からかったしてください<br>たたままでの<br>たたままでの<br>たたままでの<br>たたままでの<br>たたままでの<br>たたままでの<br>たたままでの<br>たたままでの<br>たたままでの<br>たたままでの<br>たたままでの<br>たたままでの<br>たたままでの<br>たたままでの<br>たたまでの<br>たたでの<br>たたまでの<br>たたでの<br>たたまでの<br>たたでの<br>たたでの<br>たたでの<br>たたでの<br>たたでの<br>たたでの<br>たたでの<br>たたでの<br>たたでの<br>たでの | お申込人ご本人さまのお名前をご入力ください。<br>当欄に学生のお名前を入力しないようご注意ください。                                                                                                    |
|----------------------------------------------------------------------------------------------------|----------------------------------------------------------------------------------------------------|
| 電話番号(お申込人の携帯)<br>「新聞きで入力してください。第1080-0000<br>※お申込み人ご自身の携帯電話番号を入力してください、動め先を着などの<br>電話番号は入力しないでください。<br>用等電話 01 月っていない                                                                                                    | お申込人ご本人さまご自身の携帯電話番号をご入力ください。<br>当欄に勤め先名義などの電話番号は入力しないようご注意ください。                                                                                                    |
| ご家族に関する情報<br>「東急かご家会員についてごろかください。<br>Bithdo Trade Add L: 日本世紀のに用いるご家庭については、入力していただくご前はあります。<br>P-当球品路 (1998人名む)<br>コーム                                                                                                    | <ul> <li>同一生計のご家族全員についてご入力ください。</li> <li>既に独立しているお子さま、二世帯住宅のご両親など、生計を別にしているご家族については、入力していただく必要はありません。</li> <li>同一生計家族数(お申込人含む)を選択してください。(最大10人まで)</li> </ul>                                                                                                    |
| お申込金額<br>ターク・フレーン・フレーン・フレーン・フレーン・フレーン・フレーン・フレーン・フレーン                                                                                                    | <ul> <li>今後1年間に必要となる費用がご融資の対象となります。</li> <li>融資限度額はお子さま単位ですので、お子さま1人につき、<br/>それぞれ350万円までご利用いただけます。</li> <li>(※)(1)~(4)のいずれかの資金として利用する方は、お子さま1人につき<br/>上限450万円までお借入れ可能となります。</li> <li>(1)自宅外通学</li> <li>(2)修業年限5年以上の大学(昼間部)</li> <li>(3)大学院</li> <li>(4)海外留学(修業年限3ヵ月以上の外国教育施設に留学する場合)</li> </ul> |
| <b>ご返済期間</b><br>ご希望の返済期間 23                                                                                                    | <ul> <li>● 18年以内でご入力ください。</li> <li>(※)ご返済期間には、利息のみのご返済期間も含まれます。</li> </ul>                                                                                                    |
| <b>返済方法</b><br>「業満方法 ● 毎月協 ● 毎月協 - ボーナス版<br>■お申込み会報の1/2005内の会報を入力してください(お申込み会報が1005万円の<br>常台は、「505万円」以下でご入力ください)。                                                                                                    | <ul> <li>元金と利息を合わせた毎月のご返済額が一定(元利均等返済)<br/>(※)ボーナス月増額返済もご利用いただけます。この場合、ボーナス返済分は最大でご融資額の1/2です。</li> <li>在学期間中は元金を据え置いて利息のみのお支払いをすることも可能なため、ゆとりを持ったご返済が可能です。</li> </ul>                                                                                                    |
| 金利<br>金利(令和5年5月1日現在)<br>年1.95% (固定金利・保証料別)<br>教育羅島利率特例や母子家庭利率特例などの金利優遇制度あり。                                                                                                    | <ul> <li>固定金利・保証料別(最新の金利については、沖縄公庫のホームページをご参照ください)<br/>教育離島利率特例や母子家庭利率特例などの金利優遇制度あり。</li> <li>固定金利のため、お借入時の金利が完済まで変わりませんので、計画的にご返済いただけます。</li> </ul>                                                                                                    |

# 12 主な入力項目の説明

#### お申込フォーム入力画面の留意点は次のとおりです。 入力項目について、ご不明な点がございましたら、問い合わせ先までどうぞお気 軽にお問い合わせください

| 返済シミュレーショ<br>お借入れ条件の入力<br>(第ローンまご利用いたいた用の時<br>お借入れ希望会額 (2)                                   | <ul> <li>コン</li> <li>内のご飯賃金額などを試算することができ</li> <li>・) 15円以上450万円以下</li> <li>カポーナスでの成長能会 (お着えれ考慮)</li> </ul>                                                                                                    | t# <b>7</b> .<br>1 лн                                                                                             | ● # ● # ● # ● # ● # ● # ● # ● # ● # ● #                                                   | 3借入金額 100万円<br>「返済期間 10年間<br>30車ホームページの                                                                                                    | <b>→</b><br>D[返済シミュ]                                                                                                    | <ul> <li>毎月の返済額 9,300円 (119回払い)</li> <li>総返済額 1,102,200円</li> </ul>                                                                                                    |
|----------------------------------------------------------------------------------------------|----------------------------------------------------------------------------------------------------|----------------------------------------------------------------------------------------------------|-------------------------------------------------------------------------------------------|----------------------------------------------------------------------------------------------------|----------------------------------------------------------------------------------------------------|----------------------------------------------------------------------------------------------------|
|                                                                                              | 0 • •                                                                                                    |                                                                                                    | -                                                                                         |                                                                                                    |                                                                                                    |                                                                                                    |
|                                                                                              | <ul> <li>希望</li> <li>④ 保証基金による保証<br/>・保証基金による保証<br/>は帯保証人になる保<br/>は帯保証人による保証<br/>・健康保護人による保<br/>・健康保護人による保護<br/>・し、<br/>・し、<br/>進度保護人による保証         ・し、         ・し、         ・し・し、         ・し・し         ・し・し         ・し・し</li></ul> |                                                                                                    | 「保証:<br>選択し<br>●「保<br>(2<br>ご帰<br>● 連書                                                    | 基金による保証<br>、てください。<br>注証基金による低い<br>公財)教育資<br>注資額やご返済<br>しうかせていたた<br>帯保証人による<br>帯保証したはの                                                                                                    | E」または「連<br>呆証」を選択<br>金融資保証<br>調間に応じ<br>ごきます。<br>保証を選択<br>さま、在学                                                                                                    | 帯保証人による保証」のいずれかを<br>される方<br>基金による保証を利用する場合は、<br>た保証料をご融資金から一括して<br>なれる方                                                                                                    |
|                                                                                              |                                                                                                    |                                                                                                    |                                                                                           | 学者の配偶者を                                                                                                    | を除きます。)                                                                                                    | 10年税等以内の税族(進子有・<br>)をお立てください。                                                                                                    |
| お申込み<br><sup>お申込みされる</sup><br>● 本店                                                           | <b>店舗</b><br>店舗をお選びくだ<br>○ 中部支店                                                                                                    | さい                                                                                                    |                                                                                           | 学者の配偶者を                                                                                                    | が行った。)                                                                                                    | 104税守以内の税族(進子省・<br>)をお立てください。                                                                                                    |
| お申込み<br><sup>お申込みされる</sup><br>● 本店                                                           | <b>店舗</b><br>店舗をお選びくだ<br>○ 中部支店                                                                                                    | さい<br>〇 北部支店                                                                                                    |                                                                                           | 学者の配偶者を                                                                                                    | お申込み                                                                                                    | 904税等以内の税族(進子省・<br>)をお立てください。                                                                                                    |
| お申込みされる                                                                                      | <b>店舗</b><br>店舗をお選びくだ<br>○ 中部支店<br>TEL                                                                                                    | さい<br>〇 北部支店                                                                                                    | ()<br>宮古支店<br>管轄市町村                                                                       | 学者の配偶者を                                                                                                    | お申込み                                                                                                    | 304税等以内の税族(進子省・<br>)をお立てください。<br>・<br>人ご本人さまが居住されている地域<br>す)を管轄する店舗(本店又は各                                                                                                    |
| お申込みされる<br>あ申込みされる<br>・本店<br>取扱店<br>数項第二部<br>数符 製給担当室                                        | <b>店舗</b><br>店舗をお選びくだ<br>○ 中部支店                                                                                                    | さい<br>北部支店                                                                                                    |                                                                                           | や「床証」入しな<br>連一<br>学者の配偶者を<br>学者の配偶者を<br>の<br>、<br>本<br>、<br>、<br>、<br>、<br>、<br>、<br>、<br>、<br>、<br>、<br>、<br>、<br>、                                                                                                    | Falter<br>すたます。)<br>お(市店)<br>が)<br>おして<br>あた<br>の<br>た<br>の<br>た<br>の<br>し<br>の<br>た<br>の<br>し<br>の<br>し<br>つ<br>し<br>の<br>し<br>つ<br>し<br>つ<br>し<br>つ<br>し<br>つ<br>し<br>つ<br>し<br>つ<br>し<br>つ<br>し<br>つ<br>し<br>つ<br>し<br>つ<br>し<br>つ<br>し<br>つ<br>し<br>つ<br>し<br>つ<br>し<br>つ<br>し<br>つ<br>し<br>つ<br>し<br>つ<br>し<br>つ<br>し<br>つ<br>し<br>つ<br>し<br>つ<br>し<br>つ<br>し<br>つ<br>し<br>つ<br>し<br>つ<br>し<br>つ<br>し<br>し<br>つ<br>し<br>つ<br>し<br>つ<br>し<br>つ<br>し<br>つ<br>し<br>つ<br>し<br>つ<br>し<br>つ<br>し<br>つ<br>し<br>つ<br>し<br>つ<br>し<br>つ<br>つ | 404税等以内の税族(進子4・<br>)をお立てください。<br>す)を管轄する店舗(本店又は各<br>注選択してください。<br>ただいた店舗においてご審査等の手<br>めて参ります                                                                                                    |
| お申込みされる<br>お申込みされる<br>・本店<br>取扱店<br>数倍<br>数倍<br>数倍<br>数倍<br>数倍<br>数倍<br>数倍<br>数倍<br>数倍<br>数倍 | <b>店舗</b><br>店舗をお選びくだ<br>○ 中部支店                                                                                                    | さい                                                                                                    | () 宮古支店 () 宮古支店 () 宮古支店 () 宮市町村 () 泉城市・糸満市・南部 () 八豆丁二〇〇〇〇〇〇〇〇〇〇〇〇〇〇〇〇〇〇〇〇〇〇〇〇〇〇〇〇〇〇〇〇〇〇〇〇 | や「朱証」入れよ<br>連一<br>学者の配偶者<br>が<br>の<br>で<br>、<br>で<br>、<br>で<br>、<br>、<br>、<br>、<br>、<br>、<br>、<br>、<br>、<br>、<br>、<br>、<br>、                                                                                                    | + detata<br>は<br>す<br>は<br>す<br>。<br>)                                                                                                    | <ul> <li>みんご本人さまが居住されている地域</li> <li>す)を管轄する店舗(本店又は各<br/>と選択してください。</li> <li>ただいた店舗においてご審査等の手<br/>めて参ります。</li> <li>選びいただいた店舗の管轄市町村と、ご本人さまの住所(市町村)が異してくたが、</li> </ul>                                           |
| お申込みされる<br>あ申込みされる<br>・本店<br>取扱店<br>本店<br>酸資第二部<br>教育思給担当室<br>中部支店<br>北部支店                   | <b>古舗</b><br>店舗をお選びくだ<br>・ 中部支店<br>・ TEL<br>098-941-1798<br>098-989-6511<br>0980-52-2338                                                                                                    | さい<br>北部支店                                                                                                    |                                                                                           | <ul> <li>中市和山大へはしま</li> <li>学者の配偶者を</li> <li>学者の配偶者を</li> <li>文重山支店</li> <li>(成市・南風原町<br/>・波嘉敷村・座間味村</li> <li>(成市・南風原町・読谷村</li> <li>(本) - 今帰仁村</li> <li>(本) - 今帰仁村</li> <li>(本) - 今帰仁村</li> <li>(本) - 今帰仁村</li> <li>(本) - 今帰仁村</li> </ul> | +ないのでは、「ないのでは、「ないのでは、このでは、このでは、このでは、このでは、このでは、このでは、このでは、こ                                                                                                    | 4. して本人さまが居住されている地域 など本人さまが居住されている地域 す)を管轄する店舗(本店又は各 と選択してください。 などいた店舗においてご審査等の手 めて参ります。 選びいただいた店舗の管轄市町村と 、ご本人さまの住所(市町村)が異 、確認のご連絡をさせていただく場合 ますので、あらかいかごて承ください。                                               |
| お申込みされる<br>●本店<br>取扱店<br>本店<br>酸資第二部<br>教育思給担当室<br>中部支店<br>北部支店<br>富古支店                      | 広 舗<br>広 舗をお選びくだ<br>○ 中部支店<br>098-941-1798<br>098-989-6511<br>0980-52-2338<br>0980-72-2446                                                                                                    | さい<br>北部支店<br>那覇市・浦添市・重<br>与那原可・西原可・<br>渡名喜村・党国村・<br>沖縄市・うるま市・<br>中城村・北中城村<br>名武市・金武町・哭<br>大宜味村・東村・目<br>宮古島市・多良間村 |                                                                                           | 中で味証L入れるレビー<br>学者の配偶者<br>が<br>な<br>成市・南風原町<br>・<br>波嘉数村・座間味村<br>露手納町・読谷村<br>室村・今帰仁村<br>室村・今帰仁村<br>室村・伊足名村                                                                                                    | +<br>な<br>は<br>ま<br>ま<br>し<br>し<br>て<br>た<br>ま<br>ま<br>こ<br>、<br>い<br>し<br>し<br>て<br>に<br>ま<br>ま<br>お<br>い<br>し<br>て<br>に<br>進<br>き<br>お<br>市<br>市<br>店<br>選<br>き<br>お<br>市<br>市<br>店<br>選<br>き<br>お<br>市<br>市<br>ら<br>調<br>き<br>お<br>市<br>る<br>で<br>ぶ<br>お<br>お<br>中<br>る<br>る<br>で<br>、<br>い<br>し<br>も<br>る<br>で<br>し<br>、<br>い<br>し<br>し<br>で<br>し<br>、<br>い<br>し<br>し<br>で<br>し<br>、<br>い<br>し<br>し<br>で<br>し<br>、<br>い<br>し<br>し<br>し<br>で<br>し<br>、<br>い<br>し<br>し<br>で<br>し<br>、<br>い<br>し<br>し<br>し<br>し<br>、<br>い<br>し<br>し<br>し<br>、<br>い<br>し<br>し<br>し<br>て<br>こ<br>、<br>い<br>し<br>し<br>し<br>て<br>こ<br>、<br>い<br>し<br>し<br>し<br>て<br>こ<br>、<br>い<br>し<br>し<br>し<br>て<br>こ<br>、<br>い<br>し<br>し<br>、<br>い<br>し<br>し<br>て<br>の<br>い<br>し<br>し<br>い<br>し<br>て<br>し<br>、<br>い<br>し<br>し<br>し<br>て<br>の<br>し<br>い<br>し<br>、<br>い<br>し<br>し<br>し<br>、<br>い<br>し<br>し<br>し<br>い<br>し<br>、<br>い<br>し<br>し<br>し<br>、<br>い<br>し<br>し<br>し<br>い<br>し<br>、<br>い<br>し<br>し<br>い<br>し<br>い<br>し<br>、<br>い<br>し<br>し<br>い<br>し<br>し<br>し<br>い<br>し<br>し<br>し<br>い<br>し<br>し<br>い<br>し<br>し<br>い<br>し<br>し<br>し<br>し<br>し<br>し<br>し<br>し<br>し<br>し<br>し<br>し<br>し                                                                                                    | <ul> <li>あお立てください。</li> <li>人ご本人さまが居住されている地域</li> <li>す)を管轄する店舗(本店又は各<br/>と選択してください。</li> <li>ただいた店舗においてご審査等の手<br/>めて参ります。</li> <li>選びいただいた店舗の管轄市町村と、<br/>、確認のご連絡をさせていただく場合<br/>ますので、あらかじめご了承ください。</li> </ul> |

沖縄公庫では、学ぶ機会の向上とご家庭の経済的負担の軽減、離島地域における人材の育成といった政策的な観点から、貸付限度額や金利などを優遇する特例制度を設けています。 制度の詳細は沖縄公庫HPをご覧いただくか、窓口までお問い合わせ ください。

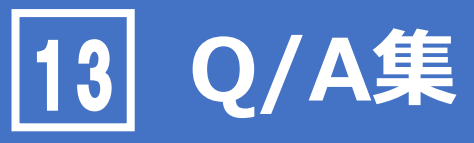

#### (1)インターネット申込みの「お申込フォーム入力画面」を入力する際の留意は以下のとおりです。

①インターネット申込みを行った場合、紙の借入申込書を提出する必要はありますか。

インターネットお申込みをご利用された場合、紙の借入申込書をご提出いただく必要はございません。

#### ②インターネット申込みにおいて、準備した書類はどのようにして提出するのですか。

必要書類は【アップロード】と【郵送】のいずれかの方法でご提出いただきます。 【必要書類をアップロードによりご提出される方】 お申込フォームの入力に加えて、必要書類をアップロードしてご提出ください。 【必要書類を郵送によりご提出される方】

お申込フォームの入力完了後に、お申込みいただく方のメールアドレスに「沖縄公庫 教育資金 お申 込受付完了メール」が届きます。メールに記載された必要書類をご準備のうえ、メール記載の住所へ 郵送してご提出ください。

#### ③インターネット申込みで書類を電子化する際は、どのファイル形式で電子化すればよい ですか。

JPEGやPDFなどのファイル形式がご利用いただけます。システム上は、アップロードいただくファイル形式 に制限はありませんが、ファイル形式によっては、公庫で開くことができない場合があります。その際は、 公庫担当者からご提出方法について、あらためてご案内をさせていただきます。

# ④インターネット申込みで途中まで入力した情報や、アップロードを完了した書類について、 一時保存をすることはできますか。

「お申込フォーム入力画面」または「必要書類提出画面」の下にある「一時保存」ボタンか、次へを 入力した情報およびアップロードした書類について、一時保存が可能です。 次回沖縄公庫コネクトより、教育ローン申込から入ると、一時保存された状態から開始できます。 なお、一時保存の保存期間は、1週間となります

#### ⑤インターネット申込みの内容について、申込み完了後に確認する方法はありますか。

お申込みの完了後に、お客さまご自身で申込内容を確認する場合は、沖縄公庫コネクトログイン後 トップページの『「国の教育ローン」申込状況照会』より確認してください。 お申込み済みの内容や、追加資料のアップロード、申込状況等を確認することができます。

# 13 Q/A集

#### ⑥インターネット申込みの完了後に、追加で書類を提出するにはどうしたらいいですか。

お申込みの完了後に、追加で書類を提出する場合は、「10.申込状況照会・追加資料のご提出」を参照ください。

#### ⑦インターネット申込みが問題なく完了しているか不安です。確認する方法はありますか。

インターネットお申込みが完了しますと、ご登録いただいたメールアドレスあてに、「沖縄公庫 教育資金 お申込受付完了メール」を送信しております。「沖縄公庫 教育資金 お申込受付完了メール」が 届きましたら、受付が完了しておりますのでご安心ください。

沖縄公庫コネクトトップページの『「国の教育ローン」申込状況照会』からも確認することができます。 ただし、必要書類の提出方法について【郵送】を選択された方につきましては、必要書類を郵送して ご提出いただくまでは審査を開始することができませんのでご注意ください。

#### ⑧インターネット申込み完了後は、どうすればよいですか。

#### 【必要書類をアップロードによりご提出される方】

公庫からの連絡をお待ちください。お申込内容を確認のうえ、審査を開始いたします。 【必要書類を郵送によりご提出される方】 「今後のお申込手続き案内メール」に記載された必要書類をご準備のうえ、お申込み店舗へ郵送し

てご提出ください。

#### ⑨インターネット申込みの完了後に申込内容を変更することはできますか。

お申込みの完了後に、お客さまご自身で申込内容を変更する方法はありませんので、お手数をおか けいたしますが、「沖縄公庫 教育資金 お申込受付完了メール」に記載された連絡先にご連絡くださ い。

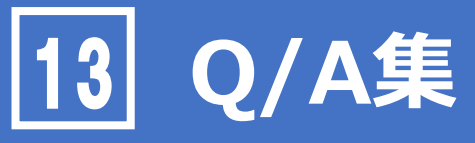

#### (2)メールが届かない場合などについては、以下をご参照ください。

①メールアドレス登録完了後にメールが届きません。どうすればよいですか。

まずは、メールアドレスが間違っていないこと、迷惑フォルダにも入っていないことを確認してください。 迷惑メール対策としてドメイン指定受信を設定されている場合、メールが届かない場合があります。 次のドメインを受信できるように設定してください。 受信設定するドメイン: @okinawakouko.go.jp ※迷惑メールの設定確認および受信設定方法につきましては、各携帯電話のサポートページをご参 照ください。

#### ②お申込受付確認メールが届きません。どうすればよいでしょうか。

迷惑フォルダに「沖縄公庫 教育資金 お申込受付完了メールという件名のメールが入っていないことを 確認してください。

沖縄公庫教育資金お申込受付完了メールメールが届かない場合は、お申込みが完了していない可能性がありますので、お申込みを希望された支店までご連絡をお願いします。